# Fiche-outil n° 06 Auteur : CI. TERRIER R-FOIM R-FOIM page 15

.00o0

# **1. CREER UN GRAPHIQUE**

- Créer une nouvelle diapo et sélectionner la mise en page : Titre avec graphique
- Double-cliquer le centre de la diapositive

#### Ou

 Cliquer l'outil : Diagramme puis modifier la taille du graphique par un cliqué-glissé d'une poignée d'angle
 Un graphique par défaut est tracé et la barre d'outils : Diagramme est affichée :

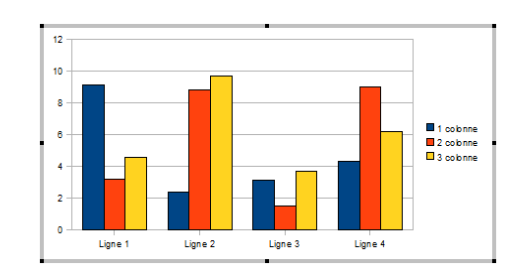

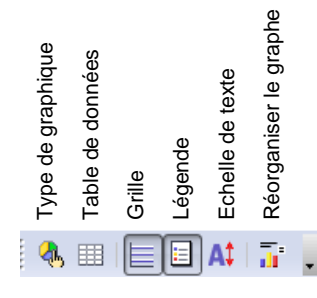

- Cliquer l'outil : Table de données 🕮
- Remplacer les données du tableau prédéfini par vos données personnelles le graphique est automatiquement mis à jour

| Catégories         Valeurs Y         Valeurs Y         Valeurs Y           1         ligne1         9,1         3,2         4,54           2         Ligne 2         2,4         8,8         9,65 |
|----------------------------------------------------------------------------------------------------|
| Ligne 1         9,1         3,2         4,54           2         Ligne 2         2,4         8,8         9,65                                                                                     |
| 2 Ligne 2 2,4 8,8 9,65                                                                                                    |
|                                                                                                    |
| 3 Ligne 3 3,1 1,5 3,7                                                                                                    |
| 4 Ligne 4 4,3 9,02 6,2                                                                                                    |

Cliquer la case de fermeture pour revenir au graphique

- Modifier le type du graphique
- Cliquer l'outil : Type de graphique 🌯
- Cliquer le type de graphique désiré dans la zone de gauche puis le sous type et la forme dans la zone de droite
- Cliquer : OK

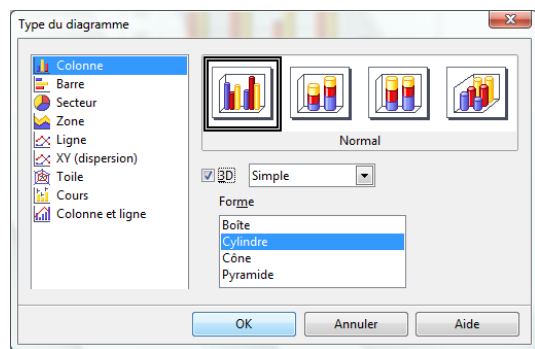

### **2. MODIFIER UN GRAPHIQUE**

- Activer le graphique
- Cliquer le graphique
- Taille du graphique
- Cliquer-glisser une poignée d'angle

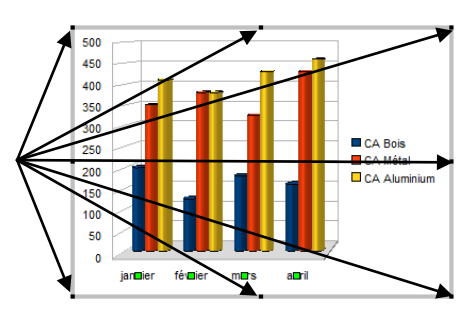

#### Position et habillage du graphique

- Cliquer-droit le graphique Adaptation du texte
- Cliquer l'option désirée
- Cliquer glisser le graphique à l'endroit désiré

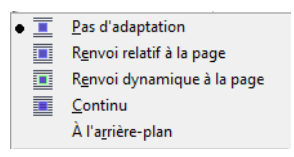

| CNED                                                                                                    | Impress 2.3                                                                                              |                       | Fiche-outil n° 06<br>Graphiques                                                                                                    | Auteur : CI. TERRIER<br>R-FOIM<br>page 16 |
|----------------------------------------------------------------------------------------------------|----------------------------------------------------------------------------------------------------|-----------------------|----------------------------------------------------------------------------------------------------|-------------------------------------------|
| <ul> <li>Ajouter une série de</li> <li>Cliquer l'outil : Table de donnée</li> <li>Cliquer l'outil : Insérer ligne</li> <li>Saisir la série sur la nouvelle lig</li> <li>Supprimer une série</li> <li>Cliquer l'outil : Table de donnée</li> <li>Cliquer l'outil : Supprimer ligne</li> </ul>      | données<br>es Insérer colonne<br>ne ou la nouvelle colonne<br>de données<br>es IIII<br>supprimer colonne |                       | <ul> <li>Paramétrer un axe</li> <li>Double-cliquer l'axe à paramétrer</li> <li>Sélectionner l'onglet correspondant<br/>au paramétrage à réaliser</li> <li>Faire les modifications désirées</li> <li>Cliquer : OK</li> </ul>                             | Axe X                                     |
| <ul> <li>Ajouter un titre</li> <li>Menu : Insertion - Titre</li> <li>Cliquer dans la zone titre du<br/>graphique et saisir le texte<br/>désiré</li> <li>Recommencer pour le sous titre<br/>et les titres des axes</li> <li>Cliquer : OK</li> <li>Déplacer les éléments sur le graphica</li> </ul> | Titres                                                                                                   | OK<br>Annuler<br>Aide | <ul> <li><b>4. QUADRILLAGE</b></li> <li>Activer ou désactiver l'outil pour ajouter ou retirer la grille horizontale<br/>Ou</li> <li>Double-cliquer la grille à paramétrer</li> <li>Paramétrer les quadrillages désirés</li> <li>Cliquer : OK</li> </ul> | Grile                                     |
| <ul> <li><b>3. AXES (ABSCISSE/ORD</b></li> <li><b>Effacer un axe</b></li> <li>Menu : Insertion - Axe</li> <li>Désactiver les cases des axes à</li> </ul>                                                                                                    | Aves<br>A retirer<br>A retirer                                                                           | OK<br>Annuler<br>Aide |                                                                                                    | OK Annuler Aide Bétablir                  |

# Fiche-outil n° 06 Auteur : CI. TERRIER R-FOIM R-FOIM page 17

# 5. BORDURES ET COULEURS DES AIRES

- Double-cliquer la série à paramétrer
- Cliquer l'onglet : Bordure ou Zone pour le remplissage

| éries de do                                                    | nnées                                          |                           |            |                      |                       | Séries de do | nnées                                                                                                    |              |            |                      | ×                     |
|----------------------------------------------------------------|------------------------------------------------|---------------------------|------------|----------------------|-----------------------|--------------|----------------------------------------------------------------------------------------------------|--------------|------------|----------------------|-----------------------|
| Statistiques                                                   |                                                | Ontions                   |            |                      | Statistiques          |              |                                                                                                    | Options      |            |                      |                       |
| Bordure                                                        | Zone                                           | Transparence              | Caractères | Effets de caractères | Étiquettes de données | Bordure      | Zone                                                                                                    | Transparence | Caractères | Effets de caractères | Étiquettes de données |
| Propriété<br>Style<br>Coule<br>N<br>Larget<br>U,000c<br>Iransp | és des lig<br>ur<br>loir<br>ur<br>m<br>parence | Continu<br>Continu<br>(a) |            |                      |                       | Rempliss     | age<br>eur<br>leu<br>ert<br>urquoise<br>ouge<br>1agenta<br>1arron<br>ris<br>ris clair<br>leu clair<br>ert clair<br>urquoise | clair        | *          |                      |                       |
|                                                                |                                                |                           |            | OK Annuler           | Aide <u>R</u> établir |              |                                                                                                    |              |            | OK Annuler           | Aide <u>R</u> établir |

- Paramétrer les éléments désirés
- Cliquer : OK

.

.

### 6. ETIQUETTES DE DONNEES

• Double-cliquer la série à paramétrer

Cliquer le contenu de l'étiquette

Cliquer : **OK** 

• Cliquer l'onglet : Etiquettes de données

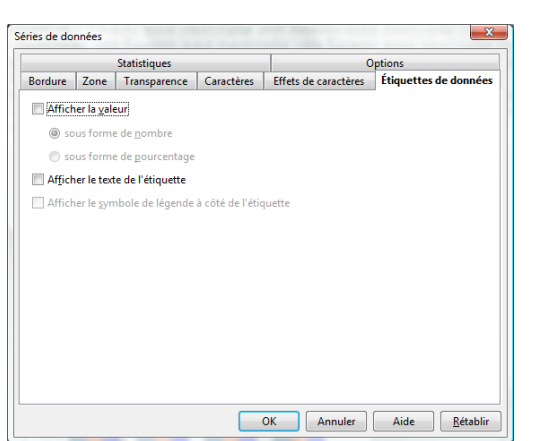

- 7. LEGENDES
- Afficher/retirer la légende
- Activer ou désactiver l'outil Légende
- Déplacer la légende
- Cliquer-glisser la légende sur le graphique